# PayPal Checkout

Table of Contents

- 1 About PayPal Checkout
  2 Installing PayPal Checkout
  3
  4 Common Issues

### About PayPal Checkout

PayPal Checkout is a popular payment gateway integration from PayPal. Learn more about PayPal on their website at https://www.paypal.com/us/business /accept-payments/checkout.

#### **Installing PayPal Checkout**

To install the PayPal Checkout payment gateway, visit [Settings] > [Company] > [Payment Gateways] > Available, and click the "Install" button for PayPal Checkout.

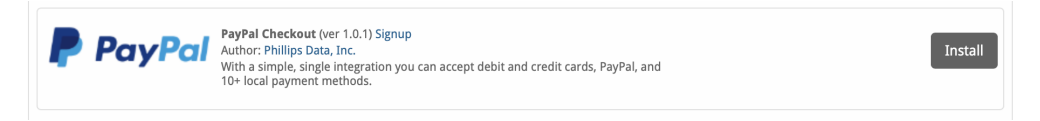

A message will be displayed, indicating that the payment gateway was successfully installed.

| V The gateway was successfully installed.                                                                                                    |                                                                                                    |                                                                                                    |              |  |
|----------------------------------------------------------------------------------------------------|----------------------------------------------------------------------------------------------------|----------------------------------------------------------------------------------------------------|--------------|--|
|                                                                                                    |                                                                                                    |                                                                                                    |              |  |
| Manage PayPal Checkout                                                                                                    |                                                                                                    |                                                                                                    |              |  |
| Gateway Options                                                                                                    |                                                                                                    |                                                                                                    |              |  |
| Client ID<br>Client Secret                                                                                                    |                                                                                                    |                                                                                                    |              |  |
| ☐ Sandbox                                                                                                    |                                                                                                    |                                                                                                    |              |  |
| PayPal Webhook                                                                                                    |                                                                                                    |                                                                                                    |              |  |
| Before you start using this gateway you must configure the following url as a Webhook in your PayPal account.                                                                     |                                                                                                    |                                                                                                    |              |  |
| http://blesta.us/581/callback/gw/1/paypal_checkout/                                                                                                    |                                                                                                    |                                                                                                    |              |  |
| Accepted Currencies                                                                                                    |                                                                                                    |                                                                                                    |              |  |
| AUD         CZK - add currency         HKD - add currency         JPY         NOK - add currency         PLN - add currency         SEX - add currency         THB - add currency | BRL - add currency         DKK - add currency         HUF - add currency         MYR - add currency         DKD - add currency         GBP         CHF - add currency         TRY - add currency | CAD - add currency<br>EUR<br>LIS - add currency<br>MXN - add currency<br>PHP - add currency<br>SGD - add currency<br>USD | ate Settings |  |

#### Enter the details provided by PayPal Checkout.

| Option                 | Description                                                                                                    |  |
|------------------------|----------------------------------------------------------------------------------------------------|--|
| Client ID              | Enter your PayPal Checkout Client ID.                                                                                                    |  |
| Client Secret          | Enter your PayPal Checkout Client Secret.                                                                                                    |  |
| Sandbox                | Leave the "Sandbox" checkbox unchecked unless you are testing payments.                                                                                |  |
| PayPal Webhook         | Copy the webhook URL for use within your PayPal Checkout account. This is required for Blesta to be able to record payments made with PayPal Checkout. |  |
| Accepted<br>Currencies | Check the currencies that you would like to be processed through this payment gateway.                                                                 |  |
|                        | The following currencies are available:                                                                                                    |  |
|                        | AUD, BRL, CAD, CZK, DKK, EUR, HKD, HUF, ILS, JPY, MYR, MXN, NOK, NZD, PHP, PLN, GBP, SGD, SEK, CHF, TWD, THB, TRY, USD                                 |  |

When finished, click "Update Settings" to save the details. You have successfully installed and configured PayPal Payments Standard!

# (i) API Fields

The Client ID, Client Secret, and Webhook are set under https://developer.paypal.com/dashboard/applications/sandbox Note the difference between Sandbox and Live. Click "View live credentials" for live credentials. Copy Client ID and Secret for use in Blesta.

# **API Credentials**

Create App

Uviewing sandbox API credentials. View live credentials.

## **REST API apps**

| App name            | Client ID                                | Secret   | ٥           |
|---------------------|------------------------------------------|----------|-------------|
| Default Application | NOTREALCLIENTID0boBabCdgmJP 🛛 🗐<br>782E7 | •••••• • | •<br>•<br>• |

#### **Common Issues**

None currently listed.